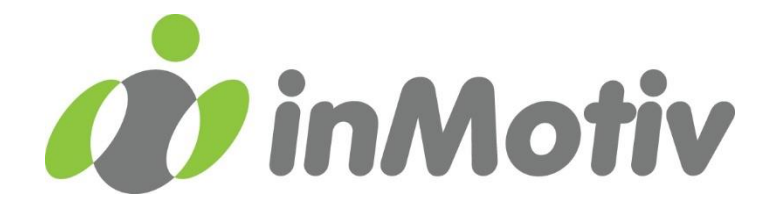

# Proof of Insurance (POI) HANDLEIDING

#### Inhoud

| 1.  | Bestaande registraties bekijken en aanpassen      | 2            |
|-----|---------------------------------------------------|--------------|
| 1.1 | Voorlopige registraties                           | 3            |
| 1.2 | Definitieve registraties                          | 3            |
| 13  | Verlopen registraties                             | 4            |
| 2.  | Nieuwe registraties toevoegen                     | . 5          |
| 2.1 | Handmatig een registratie toevoegen               | 5            |
| 2.2 | Fen bulk lijst met meerdere registraties opladen. | 6            |
| 3.  | Support                                           | . 8          |
|     |                                                   | - <b>-</b> - |

## 1. Bestaande registraties bekijken en aanpassen

Log in bij de applicatie met uw gebruikersnaam en paswoord. Bovenaan rechts op het scherm navigeert u naar **Mijn registraties.** 

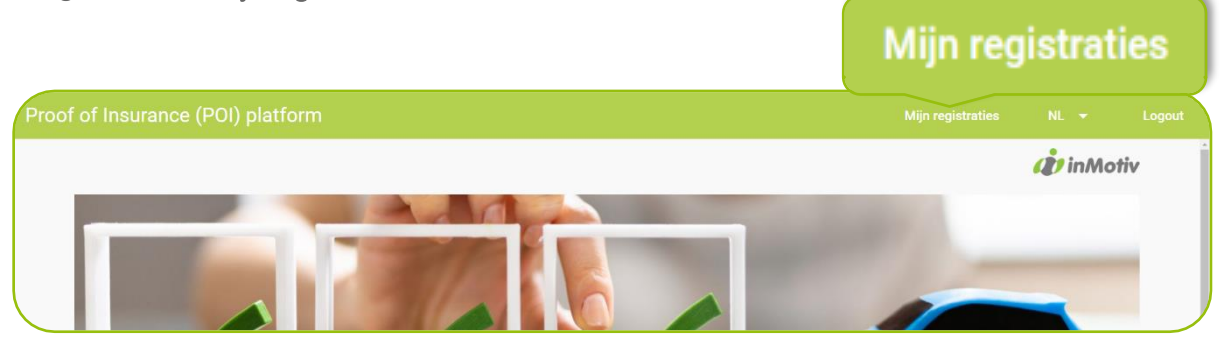

U treft er drie uitklapbare tabellen.

- **Voorlopige registraties.** Deze lijst omvat registraties die eerder al voorlopig zijn ingevoerd in afwachting van doorzending naar het waarborgfonds.
- **Definitieve registraties.** Deze lijst omvat de registraties die reeds naar het waarborgfonds zijn doorgestuurd. U kan alle doorgestuurde details per registratie bekijken en beperkt aanpassen via de knop Bekijken/Aanpassen.
- Verlopen registraties. Deze lijst omvat de registraties van verzekeringen die verlopen zijn.

| Nieuwe | e registratie toevoegen                                                                                                    | Registraties in bulk of                        | bladen                    |                                                |                                  |                       |                |                       |               |     |
|--------|----------------------------------------------------------------------------------------------------|------------------------------------------------|---------------------------|------------------------------------------------|----------------------------------|-----------------------|----------------|-----------------------|---------------|-----|
| ^      | Voorlopige regist                                                                                                    | t <b>raties</b><br>s in afwachting van doorzen | ding naar het waarborgfon | ds. U kan deze registraties nog volledig aanpa | ssen. Na validatie kan u deze vo | oorlopige registratie | s doorsturen i | naar het waarborgfond | ds.           |     |
|        |                                                                                                    |                                                |                           |                                                | Selectie validere                | en en zenden          | Export         | C                     | Zoek          | Q   |
|        | Polisnummer                                                                                                    | VIN                                            | Nummerplaat               | Merk                                           | Naam                             | Status                |                |                       | Acties        |     |
|        |                                                                                                    |                                                |                           |                                                |                                  | Gevalideerd           | □ 🛱            |                       | ACTIES 👻      |     |
|        |                                                                                                    |                                                |                           |                                                |                                  | Gevalideerd           |                |                       | ACTIES 👻      |     |
|        |                                                                                                    |                                                |                           |                                                |                                  | Gevalideerd           |                |                       | ACTIES 👻      |     |
|        |                                                                                                    |                                                |                           |                                                |                                  | Gevalideerd           | 1 A            |                       | ACTIES 👻      |     |
|        |                                                                                                    |                                                |                           |                                                |                                  | Gevalideerd           | 1 🛱            |                       | ACTIES 👻      |     |
|        |                                                                                                    |                                                |                           |                                                |                                  |                       |                | Records per pagina:   | 5 👻 1-5 van 9 | < > |
| ~      | Becords per pagina: 5 • 1-5 van 9 < > Definitieve registraties Deze lijst omvat de registraties die reeds naar het waarborgfonds zijn doorgestuurd. U kan deze bekijken en indien nodig nog aanpassen via de knop Bekijken/Aanpassen. Verlopen registraties Deze lijst omvat de registraties van verzekeringen die verlopen zijn. |                                                |                           |                                                |                                  |                       |                |                       |               |     |

Molenstraat 71 bus 1 BE-9300 Aalst T. +32 3 369 18 17 info@inmotiv.be

### 1.1. Voorlopige registraties

Deze lijst omvat registraties die eerder al voorlopig zijn ingevoerd in afwachting van doorzending naar het waarborgfonds.

#### ACTIES

Met de **ACTIES**-knop kan u een voorlopige registratie aanpassen, valideren, naar het waarborgfonds sturen of verwijderen.

Deze voorlopige registraties kan u nog volledig **Aanpassen**, alle velden zijn nog bewerkbaar. Een voorlopige registratie moet gevalideerd worden vooraleer deze kan doorgestuurd worden naar het waarborgfonds. De applicatie heeft enkele ingebouwde validatieregels die getoetst kunnen worden door te kiezen voor de optie **Valideren**. De registratie krijgt dan een groene status **Gevalideerd**. De valideerde voorlopige registraties kunt u **naar het waarborgfonds zenden**. Voorlopige registraties kan u ook eenvoudig

| ACTIES 🔺                  |
|---------------------------|
| Aanpassen                 |
| Valideren                 |
| Naar waarborgfonds zenden |
| Verwijderen               |

Selectie valideren en zenden

Verwijderen uit de tabel.

U kan meerdere registraties in één keer valideren en doorzenden naar het waarborgfonds. Vink alle gewenste registraties aan en gebruik de knop **Selectie valideren en zenden** links bovenaan de lijst.

Van zodra een registratie is doorgezonden naar het waarborgfonds verdwijnt de registratie uit de tabel met voorlopige registraties en verhuist de registratie naar de tabel met definitieve registraties.

#### 1.2. Definitieve Registraties

Deze lijst omvat de registraties die reeds naar het waarborgfonds zijn doorgestuurd.

| Definitiev  | ve registraties<br>at de registraties die reeds naar het w | aarborgfonds zijn doorgestuure | d. U kan deze bekijken en indier | n nodig nog aanpassen via de | e knop Bekijken/Aanpassen.      |                                  |     |
|-------------|------------------------------------------------------------|--------------------------------|----------------------------------|------------------------------|---------------------------------|----------------------------------|-----|
|             |                                                            |                                |                                  |                              | Export                          | C Zoek                           | C   |
| Polisnummer | VIN                                                        | Nummerplaat                    | Merk                             | Naam                         | Datum en tijd van laatste actie | Acties                           |     |
|             |                                                            |                                |                                  |                              |                                 | Bekijken/Aanpassen               |     |
|             |                                                            |                                |                                  |                              |                                 | Bekijken/Aanpassen               |     |
|             |                                                            |                                |                                  |                              |                                 | Bekijken/Aanpassen               |     |
|             |                                                            |                                |                                  |                              |                                 | Bekijken/Aanpassen               |     |
|             |                                                            |                                |                                  |                              |                                 | Bekijken/Aanpassen               |     |
|             |                                                            |                                |                                  |                              | Records                         | per pagina: 5 💌 1-5 van 34 🛛 🏹 🔍 | > > |

Bekijken/Aanpassen

U kan deze registraties bekijken en indien nodig nog aanpassen via de knop **Bekijken/Aanpassen**.

Molenstraat 71 bus 1 BE-9300 Aalst

| Polis                   |                | Verzekeringspolis en verzekeringsnemer aanpassen                         |  |
|-------------------------|----------------|--------------------------------------------------------------------------|--|
| Polisnummer:            | 444789         | Chassisnummer of nummerplaat corrigeren                                  |  |
| Polistype:              | No Fleet       |                                                                          |  |
| Verzekeringsnemer:      | Pablo Picasso  | Verzekerde voertuig vervangen                                            |  |
|                         | 6699 Kunstberg | Verzekering schorsen                                                     |  |
|                         | Belgium        |                                                                          |  |
|                         | French         | Verzekering beëindigen                                                   |  |
| Polis ID:               | 8604379        | Einddatum corrigeren                                                     |  |
| Voertuia                |                | Bekijk deze registratie zoals momenteel opgeslagen bij het waarborgfonds |  |
| VIN                     | 5588000        | Activiteitslog                                                           |  |
| Nummerplaat:            | 2ERT236        |                                                                          |  |
| Merk:                   | VW             |                                                                          |  |
| Model:                  | Golf           |                                                                          |  |
| Voertuigcategorie:      | Car            |                                                                          |  |
| Verzekerde object ID:   | 11961365       |                                                                          |  |
| Dekking                 |                |                                                                          |  |
| Startdatum verzekering: | 2024-05-01     |                                                                          |  |
| Einddatm verzekering:   | 2024-05-08     |                                                                          |  |
| Verzekering ID:         | 13985015       |                                                                          |  |

De beschikbare aanpassingen aan definitieve registraties zijn:

- Verzekeringspolis en verzekeringsnemer aanpassen
- Chassisnummer of nummerplaat corrigeren
- Verzekerde voertuig vervangen
- Verzekering schorsen
- Verzekering beëindigen
- Einddatum corrigeren
- Bekijk deze registratie zoals momenteel opgeslagen bij het waarborgfonds
- Activiteitslog

#### 1.3. Verlopen registraties

Deze lijst omvat de registraties van verzekeringen die verlopen zijn. U kan dezelfde aanpassingen maken als voor nog lopende definitieve registraties.

## 2. Nieuwe registraties toevoegen

U kan handmatig een registratie toevoegen of een bulk lijst met meerdere registraties opladen.

#### 2.1. Handmatig een registratie toevoegen

U kan handmatig een registratie toevoegen door middel van de knop **Nieuwe registratie toevoegen** links bovenaan het scherm.

| î t | eze lijst omvat registraties i | n afwachting van doorzen: | ding naar het waarborgfond | is. U kan deze registraties nog volledig aanpat | ssen. Na validatie kan u deze v<br>Selectie valider | voorlopige registraties doo<br>en en zenden Ex | sturen naa<br>port 💽 | ar het waarborgfonds. | oek           |
|-----|--------------------------------|---------------------------|----------------------------|-------------------------------------------------|-----------------------------------------------------|------------------------------------------------|----------------------|-----------------------|---------------|
|     | Polisnummer                    | VIN                       | Nummerplaat                | Merk                                            | Naam                                                | Status                                         |                      |                       | Acties        |
|     |                                |                           |                            |                                                 |                                                     | Gevalideerd                                    |                      | -                     | ACTIES -      |
|     |                                |                           |                            |                                                 |                                                     | Gevalideerd                                    |                      | -                     | ACTIES -      |
|     |                                |                           |                            |                                                 |                                                     | Gevalideerd                                    |                      | -                     | ACTIES -      |
|     |                                |                           |                            |                                                 |                                                     | Gevalideerd                                    |                      | -                     | ACTIES -      |
|     |                                |                           |                            |                                                 |                                                     | Gevalideerd                                    |                      | -                     | ACTIES -      |
|     |                                |                           |                            |                                                 |                                                     |                                                |                      | Records per pagina:   | 5 👻 1-5 van 9 |
|     |                                |                           |                            |                                                 |                                                     |                                                |                      |                       |               |

In het daaropvolgende scherm voert u alle gevraagde gegevens in over de nieuwe registratie. Eerst gegevens over de polis, nadien over het verzekerde voertuig en als laatste gegevens over de dekking.

Deze nieuwe registratie verschijnt in de lijst met voorlopige registraties. De registratie moet vanuit deze lijst nog gevalideerd worden alvorens ze kan doorgestuurd worden naar het waarborgfonds. In hoofdstuk **1.1 Voorlopige registraties** vindt u terug hoe u dit kan doen.

| Pois        |             |                        |                 |       |
|-------------|-------------|------------------------|-----------------|-------|
| Polisnummer |             | Polistype              |                 |       |
| Polisnummer |             | Polititype<br>No Fleet |                 | *     |
|             |             |                        |                 |       |
| Voornaam    | Familienaam |                        | Taal            |       |
| Voornaam    | Familienaam |                        | Taal            | *     |
|             |             |                        |                 |       |
| Straat      | Hulsnummer  |                        | Postbus         |       |
| Straat      | Hulsnummer  |                        | Postbus         |       |
|             |             |                        |                 |       |
| Postcode    | Gemeente    |                        | Land            |       |
| Postcode    | Gemeente    |                        | Land<br>Belgium | *     |
|             |             |                        |                 | _     |
|             |             |                        |                 | GA DO |
|             |             |                        |                 |       |

**Impact Software NV** 

Molenstraat 71 bus 1 BE-9300 Aalst T. +32 3 369 18 17 info@inmotiv.be

## 2.2. Een bulk lijst met meerdere registraties opladen

Indien u meerdere registraties wilt invoeren, kunt u deze door middel van een csv bestand in één keer opladen. Klik daarvoor op de knop **Registraties in bulk opladen**, bovenaan links op het scherm.

| De | ze lijst omvat registraties | aties<br>in afwachting van doorzen | ding naar het waarborgfond: | s. U kan deze registraties nog volledig aanpas | ssen. Na validatie kan u deze v<br>Selectie valider | roorlopige registratie<br><b>en en zenden</b> | s doorstu<br>Expor | ren naar<br>t 💽 | het waarborgfond: | s.<br>Zoek    |   |
|----|-----------------------------|------------------------------------|-----------------------------|------------------------------------------------|-----------------------------------------------------|-----------------------------------------------|--------------------|-----------------|-------------------|---------------|---|
|    | Polisnummer                 | VIN                                | Nummerplaat                 | Merk                                           | Naam                                                | Status                                        |                    |                 |                   | Acties        |   |
|    |                             |                                    |                             |                                                |                                                     | Gevalideerd                                   | Ċ                  | a (             | )                 | ACTIES 👻      |   |
|    |                             |                                    |                             |                                                |                                                     | Gevalideerd                                   | Ċ                  |                 | 1                 | ACTIES 👻      |   |
|    |                             |                                    |                             |                                                |                                                     | Gevalideerd                                   | Ċ                  |                 | 1                 | ACTIES 👻      |   |
|    |                             |                                    |                             |                                                |                                                     | Gevalideerd                                   | Ê                  |                 | )                 | ACTIES 👻      |   |
|    |                             |                                    |                             |                                                |                                                     | Gevalideerd                                   | Ê                  |                 | 1                 | ACTIES 👻      |   |
|    |                             |                                    |                             |                                                |                                                     |                                               |                    | Re              | cords per pagina: | 5 🔻 1-5 van 9 | < |
| D  | ofinitious registr          | ation                              |                             |                                                |                                                     |                                               |                    |                 |                   |               |   |

Uw csv bestand dient volgende kolommen te bevatten, in onderstaande volgorde. Een sjabloon hiervoor is eveneens beschikbaar op de homepagina van deze applicatie.

| NBB-Code     | N(5)                                                       |
|--------------|------------------------------------------------------------|
| Polisnummer  | A(20)                                                      |
| Wagenpark    | N(1)                                                       |
|              | Vaste waarde = "1"                                         |
| Code Actie   | N(1)                                                       |
|              | waarde = "1" > Toevoeging                                  |
|              | waarde = "2" > Aanpassing                                  |
|              | waarde = "3" > Stopzetting contract door verzekeringsnemer |
| Reden Actie  | N(1)                                                       |
|              | Reden Actie bij Toevoeging:                                |
|              | waarde = "0" > Nieuw dossier                               |
|              | waarde = "1" > Heractivatie                                |
|              | Reden Actie bij Aanpassing:                                |
|              | waarde = "1" > Aanpassing voertuiggegevens                 |
|              | waarde = "2" > Aanpassing nummerplaat/chassisnr            |
|              | waarde = "3" > Aanpassing verzekeringsnemer                |
|              | Reden Actie bij Stopzetting:                               |
|              | waarde = "1" > Stopzetting contract door verzekeringsnemer |
|              | waarde = "2" > Schorsing contract                          |
|              | waarde = "3" > Annulatie contract                          |
| Ingangsdatum | N(8)                                                       |
|              | DDMMYYYY                                                   |

**Impact Software NV** 

Molenstraat 71 bus 1 BE-9300 Aalst T. +32 3 369 18 17 info@inmotiv.be

| Afloopdatum               | N(8)                                  |
|---------------------------|---------------------------------------|
|                           | DDMMYYYY                              |
| Kenteken                  | A(8)                                  |
|                           | Geen leestekens                       |
| Chassisnummer             | A(17)                                 |
|                           | VIN                                   |
| Code Omschrijving         | N(1)                                  |
|                           | Vaste waarde = "1"                    |
| Omschrijving merk en type | A(8)                                  |
| Categorie BBAV            | A(1)                                  |
|                           | waarde = "A" > Personenwagen          |
|                           | waarde = "B" > Motorfiets             |
|                           | waarde = "C" > Vrachtwagen of trekker |
|                           | waarde = "D" > Bromfiets              |
|                           | waarde = "E" > Autobus                |
|                           | waarde = "F" > Aanhangwagen           |
| Achternaam                | A(35)                                 |
| Straat                    | A(30)                                 |
| Huisnummer                | A(5)                                  |
| Busnummer                 | A(4)                                  |
| Postcode                  | A(7)                                  |
| Gemeente                  | A(24)                                 |
| Code Taal                 | N(1)                                  |
|                           | waarde = "1" > Frans                  |
|                           | waarde = "2" > Nederlands             |
|                           | waarde = "3" > Duits                  |
|                           | waarde = "4" > Engels                 |
|                           | waarde = "9" > Andere                 |
| Update Datum              | N(8)                                  |
|                           | DDMMYYY                               |
| Update Tijd               | N(4)                                  |
|                           | hhmm                                  |

De opgeladen registraties verschijnen na enkele minuten in de lijst van definitieve registraties.

# 3. Support

Deze applicatie is een product van <u>www.inmotiv.be</u>.

Verdere hulp nodig of graag extra informatie? Contacteer vrijblijvend de Service Desk van inMotiv.

servicedesk@inmotiv.be of +32 (0)3 369 18 17